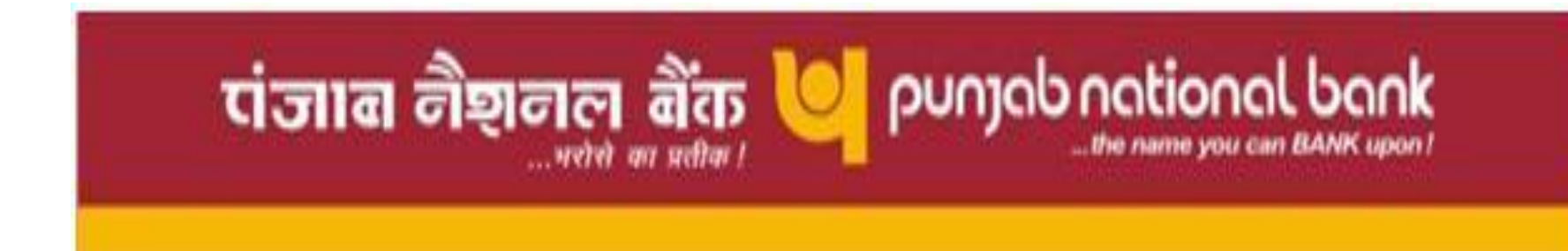

#### **HELP MANUAL – Vendor Registration**

### On Homepage Click on Vendor Registration

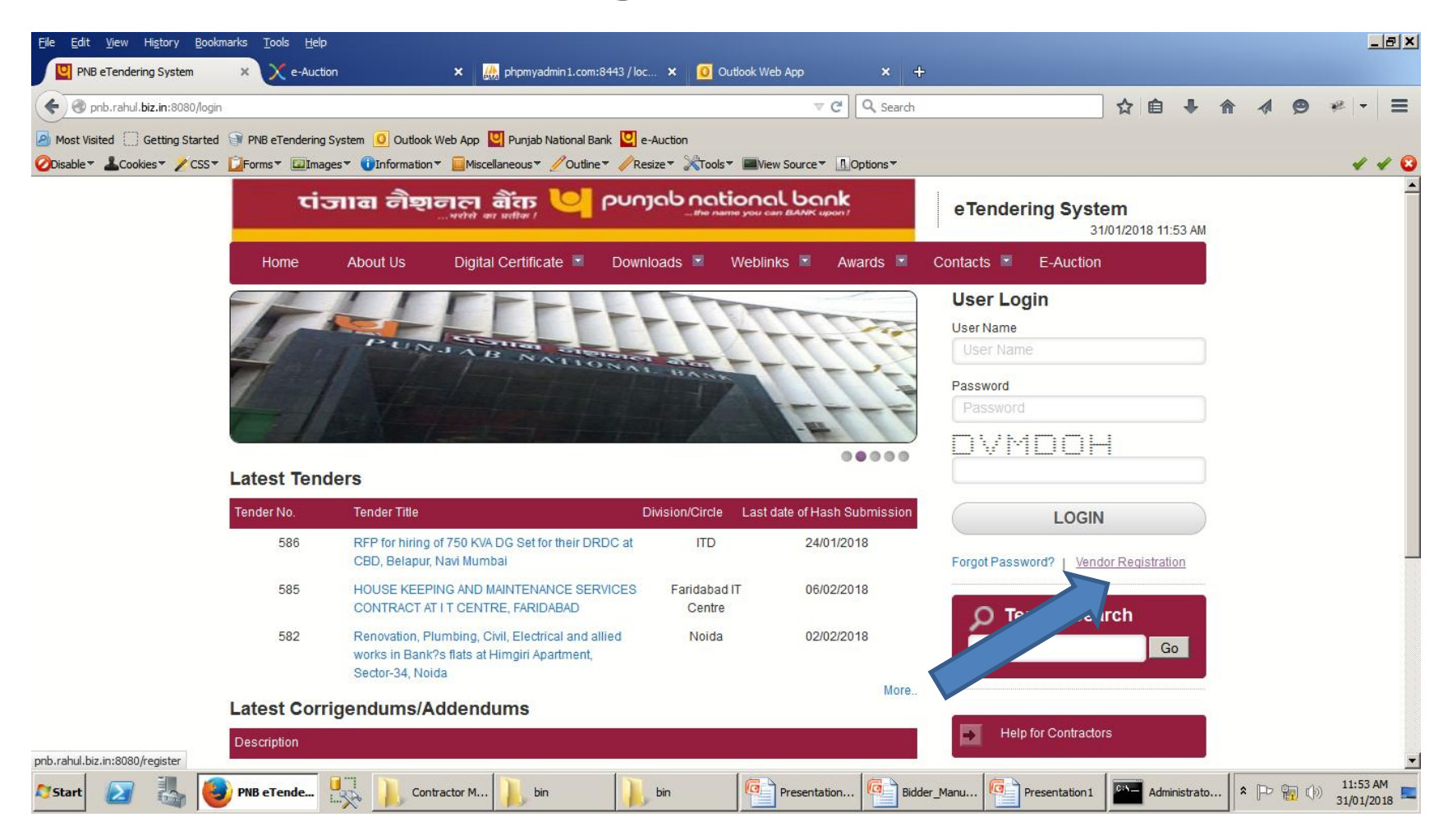

# Fill the Required Details

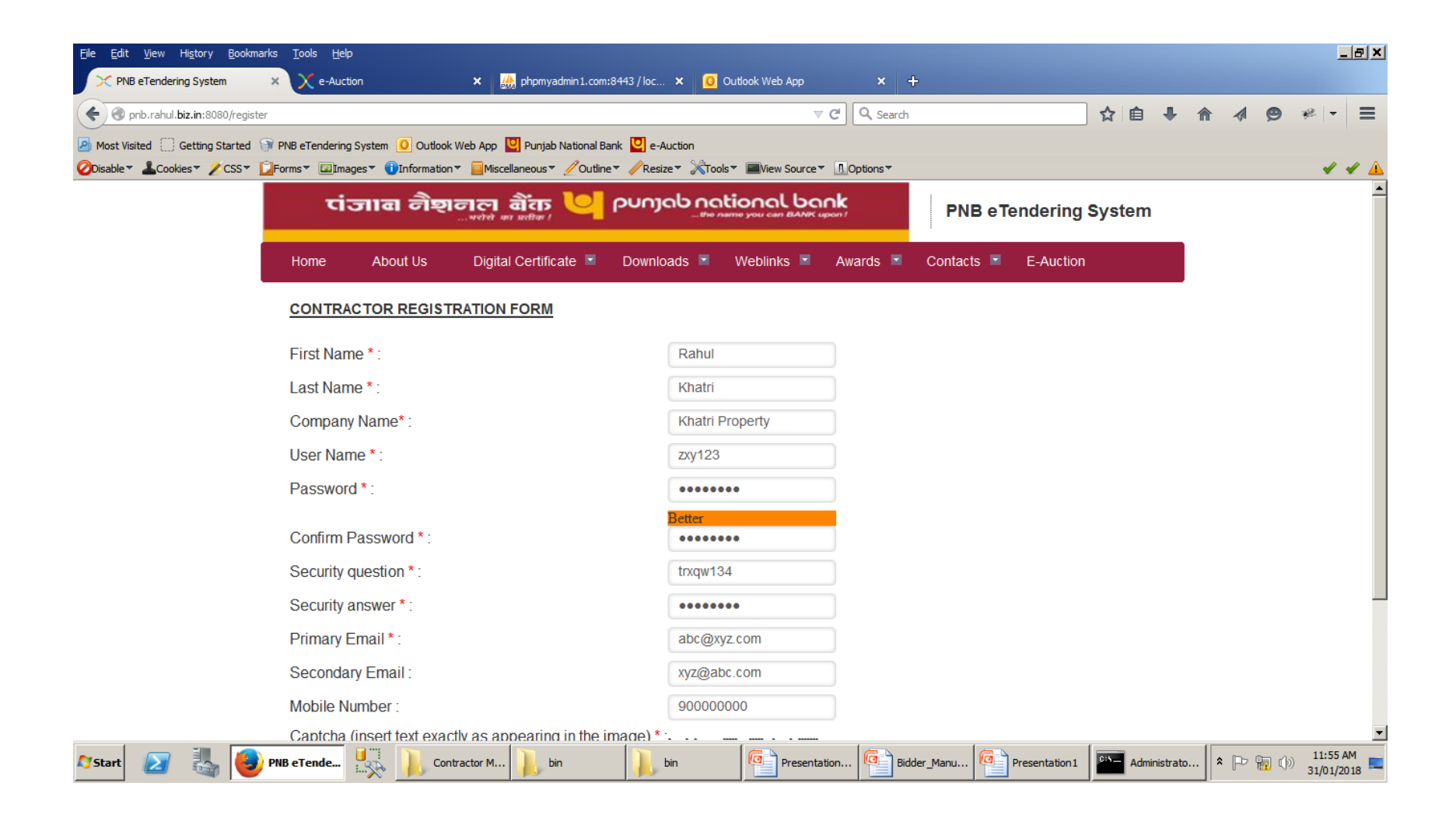

# Click on Register Me to Submit the details.

| <u>File E</u> dit <u>V</u> iew Hi <u>s</u> tory <u>B</u> ookmarks | <u>I</u> ools <u>H</u> elp                                            |                              |                        |                      |              | <u>_ 8 ×</u> |
|-------------------------------------------------------------------|-----------------------------------------------------------------------|------------------------------|------------------------|----------------------|--------------|--------------|
| X PNB eTendering System X                                         | × e-Auction × 🌺 phpmyadmin1.com:8443 / loc                            | × 🧕 Outlook Web App          | × +                    |                      |              |              |
| Pnb.rahul.biz.in:8080/register                                    |                                                                       | ⊽ C <sup>2</sup>             | Q Search               | ☆ 自 ♣                | <b>^ ∕ 9</b> | ) ≉   =      |
| Most Visited Getting Started PN                                   | B eTendering System 🧿 Outlook Web App 🛄 Punjab National Bank 💟 e-A    | uction                       |                        |                      |              |              |
| ØDisable▼ ▲Cookies▼ / CSS▼ □Form                                  | ms 🖬 🖾 Images 🔹 🔰 Information 👻 📃 Miscellaneous 👻 🖉 Outline 👻 🦧 Resiz | e* 🔉 Tools* 🔤 View Source* 🔝 | Options *              |                      |              | · · · · · ·  |
| ł                                                                 | First Name * :                                                        | Rahul                        |                        |                      |              |              |
| l                                                                 | Last Name * :                                                         | Khatri                       |                        |                      |              |              |
| (                                                                 | Company Name*:                                                        | Khatri Property              |                        |                      |              |              |
| t                                                                 | User Name * :                                                         | ZXy123                       |                        |                      |              |              |
| I                                                                 | Password * :                                                          | •••••                        |                        |                      |              |              |
|                                                                   |                                                                       | Better                       |                        |                      |              |              |
| (                                                                 | Confirm Password * :                                                  | •••••                        |                        |                      |              |              |
| \$                                                                | Security question * :                                                 | trxqw134                     |                        |                      |              |              |
| \$                                                                | Security answer * :                                                   | •••••                        |                        |                      |              |              |
| I                                                                 | Primary Email * :                                                     | abc@xyz.com                  |                        |                      |              |              |
| \$                                                                | Secondary Email :                                                     | xyz@abc.com                  |                        |                      |              |              |
| 1                                                                 | Mobile Number :                                                       | 90000000                     |                        |                      |              |              |
| (                                                                 | Captcha (insert text exactly as appearing in the image) * :           | HI ASHZ                      |                        |                      |              |              |
|                                                                   |                                                                       | HLOSUZ                       |                        |                      |              |              |
|                                                                   |                                                                       | Register Me                  |                        |                      |              |              |
| -                                                                 | Copyright © 2016 PNB eTendering System                                |                              | Powe                   | ered by NexProcure 🔀 |              |              |
| 🎝 Start 🗾 🏭 🎒 PNB                                                 | eTende                                                                | vin 🔽 Presentation           | . Bidder_Manu Presenta | tion 1 Administrato  | . 🖈 🕞 🐂      | 11:55 AM     |

#### Your User Name has been accepted , Now Please click on link sent to your Primary Email Address and Login again.

| Would you lik<br>on biz.in? | e to remember the pass                             | word for "zxy123"                                         | × o App 💟 Punjab Nat                                    | tional Bank              | e-Auction                           |                                           | Determ                              |                                      |                                               |           |   |  |  |
|-----------------------------|----------------------------------------------------|-----------------------------------------------------------|---------------------------------------------------------|--------------------------|-------------------------------------|-------------------------------------------|-------------------------------------|--------------------------------------|-----------------------------------------------|-----------|---|--|--|
|                             | Remem                                              | ber Password 🔻                                            | गला बैंक                                                | P                        |                                     |                                           | nk<br>upon 1                        | PNB eTe                              | endering                                      | System    |   |  |  |
|                             | Home                                               | About Us                                                  | Digital Certifica                                       | te 💌 🛛                   | Downloads 🗵                         | Weblinks 🗵                                | Awards 💌                            | Contacts 🗵                           | E-Auction                                     |           |   |  |  |
|                             | Registered                                         |                                                           |                                                         |                          |                                     |                                           |                                     |                                      |                                               |           |   |  |  |
|                             |                                                    |                                                           |                                                         |                          |                                     |                                           |                                     |                                      |                                               |           |   |  |  |
|                             | Your User Nat                                      | me has been acc                                           | epted for registration                                  | n and your               | User Account i                      | is now created on t                       | the PNB eTend                       | ering System. Ple                    | ase activate y                                | vour User |   |  |  |
|                             | Your User Na<br>Account by cli<br>Copyright©2016   | me has been acc<br>icking on the link<br>PNB eTendering S | epted for registration<br>sent to your Primar<br>System | n and your<br>y Email Ac | r User Account i<br>ddress and proc | is now created on t<br>eed with the proce | the PNB eTend<br>ess of registratio | ering System. Ple<br>n on PNB eTende | ase activate y<br>ering System.<br>Powered by | vour User | × |  |  |
|                             | Your User Na<br>Account by cli<br>Copyright©2016   | me has been acc<br>icking on the link<br>PNB eTendering S | epted for registration<br>sent to your Primar<br>system | n and your<br>y Email Ac | r User Account i<br>ddress and proc | is now created on t<br>eed with the proce | the PNB eTend<br>ess of registratio | ering System. Ple<br>n on PNB eTende | ase activate y<br>ering System.<br>Powered by | vour User | × |  |  |
|                             | Your User Na<br>Account by cli<br>Copyright © 2016 | me has been acc<br>icking on the link<br>PNB eTendering S | epted for registration<br>sent to your Primar<br>system | n and your<br>y Email Ac | r User Account i<br>ddress and proc | is now created on t<br>eed with the proce | the PNB eTend<br>ess of registratio | ering System. Ple<br>n on PNB eTende | ase activate y<br>ering System.<br>Powered by | vour User | × |  |  |
|                             | Your User Na<br>Account by cli<br>Copyright©2016   | me has been acc<br>icking on the link<br>PNB eTendering S | epted for registration<br>sent to your Primar           | n and your<br>y Email Ac | r User Account i<br>ddress and proc | is now created on t<br>eed with the proce | the PNB eTend<br>ess of registratio | ering System. Ple<br>n on PNB eTende | ase activate y<br>ering System.<br>Powered by | vour User | × |  |  |

# Now after login Click on My Registration to fill the registration Details.

| <u>File E</u> dit <u>V</u> iew Hi <u>s</u> tory <u>B</u> ookmarks <u>T</u> ools <u>H</u> elp                                                                                                    |                                            |                           |                             |                            |              | <u>_ 8 ×</u>           |
|----------------------------------------------------------------------------------------------------|--------------------------------------------|---------------------------|-----------------------------|----------------------------|--------------|------------------------|
| Punjab National Bank × X e-Auction                                                                                                    | 🗙 🏭 phpmyadmin1.com:8443/loc 🗙             | 0 Outlook Web App         | × +                         |                            |              |                        |
| 🗲 🎾 🏢 🖉 pnb.rahul. <b>biz.in</b> :8080/NexProcure.jsp#userdashboard                                                                                                    |                                            | ⊽ <b>C</b> ł              | Q Search                    | ☆ 自 4                      | <b>} ☆ ∢</b> | ⊜ ≉∣- ≡                |
| Most Visited Getting Started PNB eTendering System Outlook                                                                                                    | Web App 🖳 Punjab National Bank 🖳 e-Aucti   | on                        |                             |                            |              |                        |
| Obisable▼ 🕹 Cookies▼ 🖉 CSS▼ 🚺 Forms▼ 💷 Images▼ 🕕 Information                                                                                                    | ▼ 🔲 Miscellaneous ▼ 🥖 Outline ▼ 🧳 Resize ▼ | Tools Tools I View Source | Options 🔻                   |                            |              | 🖌 😮 🔺                  |
| Punjab National Bank                                                                                                    |                                            |                           | Message                     |                            |              | atri ↓                 |
|                                                                                                    |                                            | Please complete Registr   | ration process under "My Re | egistration" section & Sub | mit          |                        |
| Dashboard Documents My Brielcase                                                                                                    |                                            |                           |                             |                            | E            | idit 🗸                 |
|                                                                                                    |                                            |                           |                             |                            |              | <b>^</b>               |
| MY INFORMATION                                                                                                    |                                            | MY PENDING                | TASKS                       |                            |              |                        |
| KHATRI PROPERTY                                                                                                    | Digital Certificate Details                | Show : Tender             | •                           |                            |              |                        |
| Registration No: Not Available.                                                                                                    | My Registration                            | – No.                     | St                          | atus                       | Due Date     | ~                      |
| Rahul Khatri                                                                                                    | Last logged in details                     | No Record(s) Found        |                             |                            |              |                        |
| <ul><li>S0000000</li><li>S0000000</li><li>S00000000</li><li>S00000000</li><li>S00000000</li><li>S00000000</li><li>S00000000</li><li>S000000000</li><li>S00000000</li><li>S00000000</li><li>S00000000</li><li>S00000000</li><li>S00000000</li><li>S00000000</li><li>S00000000</li><li>S00000000</li><li>S00000000</li><li>S00000000</li><li>S00000000</li><li>S00000000</li><li>S00000000</li><li>S00000000</li><li>S00000000</li><li>S0000000</li><li>S0000000</li><li>S0000000</li><li>S0000000</li><li>S0000000</li><li>S000000</li><li>S0000000</li><li>S0000000</li><li>S0000000</li><li>S0000000</li><li>S000000</li><li>S0000000</li><li>S000000</li><li>S000000</li><li>S000000</li><li>S000000</li><li>S000000</li><li>S000000</li><li>S000000</li><li>S000000</li><li>S000000</li><li>S000000</li><li>S000000</li><li>S000000</li><li>S0000000</li><li>S000000</li><li>S000000</li><li>S000000</li><li>S000000</li><li>S000000</li><li>S000000</li><li>S000000</li><li>S000000</li><li>S000000</li><li>S000000</li><li>S0000000</li><li>S000000</li><li>S000000</li><li>S000000</li><li>S000000</li><li>S000000</li><li>S000000</li><li>S0000000</li><li>S0000000</li><li>S0000000</li><li>S0000000</li><li>S0000000</li><li>S0000000</li><li>S0000000</li><li>S0000000</li><li>S000000</li><li>S000000</li><li>S000000</li><li>S000000</li><li>S000000</li><li>S000000</li><li>S000000</li><li>S000000</li><li>S00000</li><li>S00000</li><li>S00000</li><li>S00000</li><li>S00000</li><li>S00000</li><li>S00000</li><li>S00000</li><li>S00000</li><li>S00000</li><li>S00000</li><li>S0000</li><li>S00000</li><li>S0</li></ul> |                                            |                           |                             |                            |              |                        |
| C English                                                                                                    |                                            |                           |                             |                            |              |                        |
| Registration Expires on : Not Available.                                                                                                    |                                            |                           |                             |                            |              |                        |
|                                                                                                    |                                            |                           |                             |                            |              |                        |
|                                                                                                    |                                            |                           |                             |                            |              |                        |
| LATEST TENDERS                                                                                                    |                                            | MY ALERTS                 |                             |                            | Un-Read      | Read                   |
| Show Tender                                                                                                    | « < 1-11 of 11 > >>                        |                           |                             |                            |              |                        |
| 🌌 Start 🛛 🛃 🥘 Punjab 👯 SQLQuer 📔                                                                                                    | Contract in bin                            | Presenta                  | Bidder_M                    | Administr                  | Co 客 🕞 👫     | 11:59 AM<br>31/01/2018 |

# Fill Registration Details.

| <u>File E</u> dit <u>V</u> iew Hi <u>s</u> tory <u>B</u> ook | marks <u>T</u> ools <u>H</u> elp       |                                                       |                             |                       |               |                         |                            | × |
|--------------------------------------------------------------|----------------------------------------|-------------------------------------------------------|-----------------------------|-----------------------|---------------|-------------------------|----------------------------|---|
| Punjab National Bank                                         | × X e-Auction                          | × 🌺 phpmyadmin1.com:                                  | 8443 / loc 🗙 🧕 Outlook V    | /eb App 🔹 🕻           | < +           |                         |                            |   |
| 🗲 🎤 🛗 🛞 pnb.rahul.biz.in                                     | 1:8080/NexProcure.jsp#!workflow        |                                                       |                             | ⊽ C <sup>4</sup> Q, s | earch         | 📩 自 🕂                   | <b>∧ ⊘ </b> * - =          | 1 |
| A Most Visited 🗍 Getting Started                             | 🕥 PNB eTendering System 🧕 Outloo       | k Web App 💟 Punjab National Ba                        | nk 💟 e-Auction              |                       |               |                         |                            |   |
| ODisable▼ LCookies▼ ZCSS▼                                    | 🖸 🖸 Forms 🔻 🖾 Images 🔻 🕕 Informatio    | n 🔻 📃 Miscellaneous 🔻 🧷 Outline                       | ▼ 🥜 Resize ▼ 💥 Tools ▼ 💻 Vi | ew Source 🔻 🔝 Options |               |                         | ✓ 😮 ⊿                      |   |
| Punjab l                                                     | National Bank                          |                                                       |                             |                       | NP.13. 305.53 | ② 31/01/2018 12:00 PM 🔒 | Rahul Khatri 🗸             |   |
| Dashboard Documents                                          | My Briefcase                           |                                                       |                             |                       |               |                         |                            |   |
| Registration No.948<br>You Are Here : Contractor             | Registration Application > Registratio | on Application                                        |                             |                       |               | INFO SAVE               | SUBMIT SEXIT               |   |
| Fill Registration D                                          | etails<br>Encrypti                     | PNB Registration Templat<br>on Required : No Sign Rec | e<br>juired : No            |                       |               |                         | -                          |   |
| *Select Department/Circ<br>which you want to partic          | Patna ipate:                           | T                                                     |                             |                       |               |                         |                            |   |
| *Incorporation Type:                                         | Partnership Firm                       | •                                                     |                             |                       |               |                         |                            |   |
| Registration Ref. No.:                                       | Xyz12345                               |                                                       |                             |                       |               |                         |                            |   |
|                                                              |                                        |                                                       |                             |                       |               |                         |                            |   |
|                                                              |                                        |                                                       |                             |                       |               |                         |                            | - |
| 🎦 Start 🗾 👪 🤞                                                | Punjab                                 | Contract Din                                          | Din 📴 Pr                    | esenta 📴 Bidder       | r_M           | Administr               | ★ □ 12:00 PM<br>31/01/2018 |   |

### Upload the relevant Documents.

| <u>File E</u> dit <u>V</u> i | iew Hi <u>s</u> tory <u>B</u> ookm        | arks <u>T</u> ools ( | <u>H</u> elp       |                    |                 |                     |               |                |           |                       |                  |          |            | _ 5                   | 1× |
|------------------------------|-------------------------------------------|----------------------|--------------------|--------------------|-----------------|---------------------|---------------|----------------|-----------|-----------------------|------------------|----------|------------|-----------------------|----|
| Punjab Natio                 | onal Bank                                 | × 🗙 е-А              | uction             | × 🤮                | phpmyadmin1.co  | om:8443 / loc 🗙     | 🧕 Outlook Wet | Арр            | × +       |                       |                  |          |            |                       |    |
| < <b>/</b>                   | 🖉 onb.rahul. <b>biz.in</b> :8             | 080/NexProcure       | .jsp#!workflow     |                    |                 |                     |               | ⊽ C'           | Q Search  |                       | ★ 自 🖡            | ^ ∧      | <b>9</b> * |                       | =  |
| Most Visited                 | Getting Started                           | PNB eTende           | ring System 🧕 Ou   | itlook Web App 🧧   | Punjab National | Bank 💟 e-Auction    | n             |                |           |                       |                  |          |            |                       |    |
| ØDisable ▼                   | Cookies 🗸 🔏 CSS 🔻                         | 🔁 Forms 🔻 🖾          | Images 🔻 🕕 Inform  | nation 🔻 📃 Miscell | aneous▼ 🥖Outl   | line 🔻 🧪 Resize 🔻 , | XTools▼ ■View | / Source 🔻 🛕 🤇 | Options 🔻 |                       |                  |          |            | 🖌 😧                   |    |
| ····                         | Punjab N                                  | ationa               | l Bank             |                    |                 |                     |               |                |           | NP.13. 305.53 31/01/2 | 018 12:02 PM 🛛 🐣 | Rahul Kr | natri 🗸    |                       |    |
| Dashbo                       | ard Documents                             | My Briefcase         |                    |                    |                 |                     |               |                |           |                       |                  |          |            |                       |    |
| Regis<br>You A               | stration No.948<br>re Here : Contractor F | Registration Ap      | plication > Regist | ration Application | n               |                     |               |                |           | (                     | ) INFO 🕑 SAVE    | 🕝 SUBM   | IT 🛞 E     | ХIТ                   |    |
| F                            | ill Registration De                       | tails                |                    |                    |                 |                     |               |                |           |                       |                  |          |            |                       |    |
| *TAN/                        | PAN/VAT/CST/LST                           | :                    | UPLOAD FILES       | der                |                 |                     |               |                |           |                       |                  |          |            |                       |    |
| •<br>Brief F                 | Profile:                                  |                      |                    |                    |                 |                     |               |                |           |                       |                  |          |            |                       |    |
|                              |                                           |                      |                    |                    |                 |                     |               |                |           |                       |                  |          |            | •                     |    |
|                              |                                           |                      |                    |                    |                 |                     |               |                |           |                       |                  |          |            |                       | -  |
| 💐 Start 🛛 👔                  | 2 👪 🧕                                     | Punjab               | SQLQuer            | Contract           | . 庨 bin         | bin                 | Pres          | enta           | Bidder_M  | Presenta Admini       | str Java Co      | . 🔺 🕞    | 🖥 🕪 3      | 12:02 PM<br>1/01/2018 |    |

# Click on Save then submit to Submit the registration.

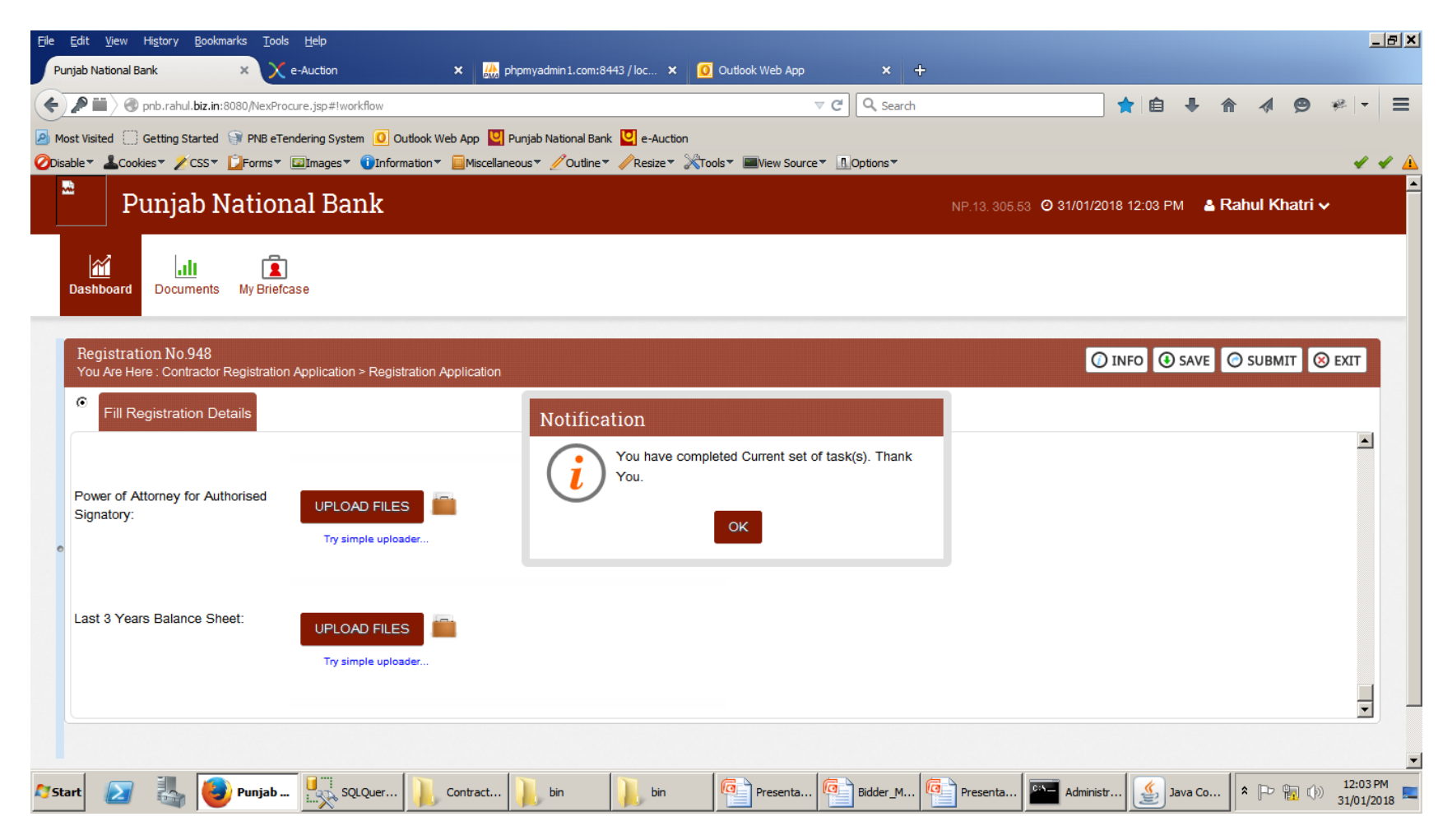